## SAISIE DES PRELEVEMENTS « SANGLIER » DANS L'ESPACE ADHERENTS TERRITOIRE

- Connectez-vous à votre espace adhérent territoire saisissez
  - Votre identifiant (N° d'adhérent à 6 chiffres 44XXXX)
  - Votre mot de passe (si vous l'avez oublié, cliquez sur « mot de passe oublié » et il vous sera envoyé sur le mail de contact de votre territoire)

## Cliquez sur « sanglier »

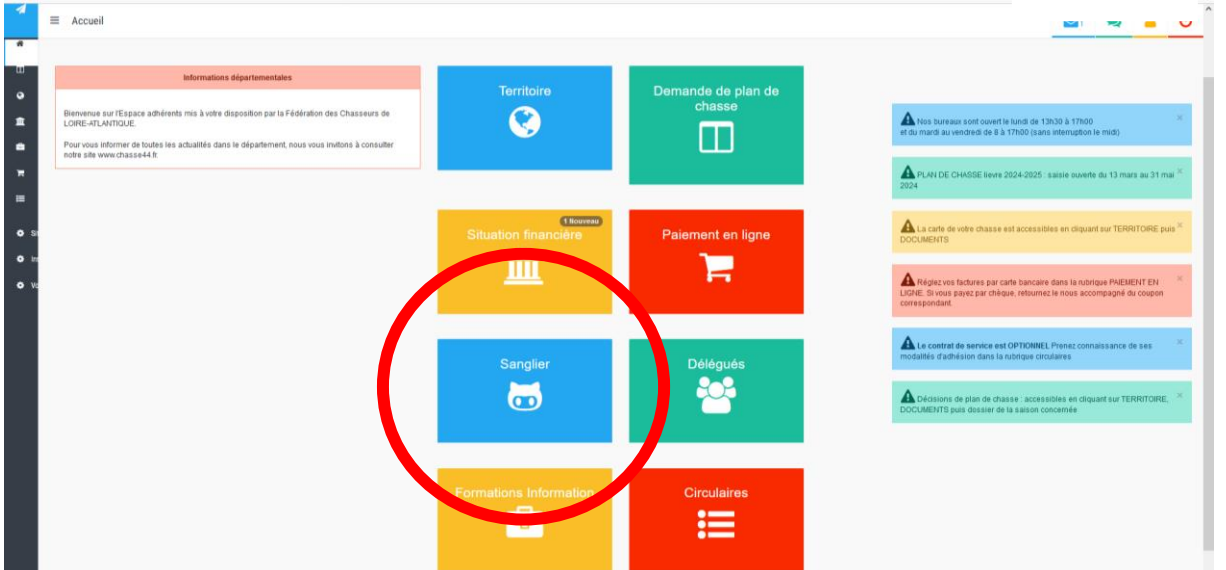

## ▶ Pour ajouter un prélèvement, cliquez sur

|                                |           |                 | L.S. 104.5                             |                             |                          |      |
|--------------------------------|-----------|-----------------|----------------------------------------|-----------------------------|--------------------------|------|
| ≡ Sanglier > Prélèvements      |           |                 |                                        |                             |                          |      |
|                                |           |                 |                                        |                             |                          |      |
|                                |           |                 |                                        |                             |                          |      |
| Prélèvements de la saison 2023 | / 2024    |                 |                                        |                             |                          |      |
|                                |           |                 |                                        |                             |                          |      |
|                                |           | Pour ajo        | outer un prélèvement, cliquez sur le + | , pour modifier un prélèven | nent, cliquez sur la lou | ipe. |
| Vis. Sup. Espèce               | Date Sexe |                 |                                        |                             |                          |      |
| Sanglier                       |           |                 |                                        |                             |                          |      |
| Ajouter un prélèvement         |           |                 |                                        |                             |                          |      |
|                                |           |                 |                                        |                             |                          |      |
|                                |           |                 |                                        |                             |                          |      |
|                                |           |                 |                                        |                             |                          |      |
|                                |           |                 |                                        |                             |                          |      |
|                                |           |                 |                                        |                             |                          |      |
|                                |           |                 |                                        |                             |                          |      |
|                                | Vis.      | Sup.            | Espèce                                 |                             |                          |      |
|                                | Vis.      | Sup.            | Espèce                                 |                             |                          |      |
|                                | Vis.      | Sup.            | Espèce                                 |                             |                          |      |
|                                | Vis.      | Sup.            | Espèce<br>Sanglier                     |                             |                          |      |
|                                | Vis.      | Sup.            | Espèce<br>Sanglier                     |                             |                          |      |
|                                | Vis.      | Sup.            | Espèce<br>Sanglier                     |                             |                          |      |
|                                | Vis.      | Sup.            | Espèce<br>Sanglier<br>prélèvement      |                             |                          |      |
|                                | Vis.      | Sup.<br>uter un | Espèce<br>Sanglier<br>prélèvement      |                             |                          |      |
|                                | Vis.      | Sup.<br>uter un | Espèce<br>Sanglier<br>prélèvement      |                             |                          |      |
|                                | Vis.      | Sup.<br>uter un | Espèce<br>Sanglier<br>prélèvement      |                             |                          |      |

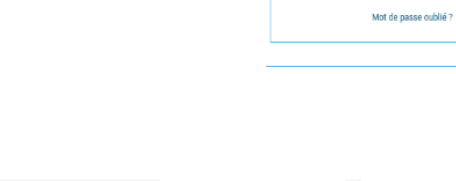

IdentifiantMot de passe

FDC 44 - Secrétariat technique

► Saisissez les prélèvements de votre territoire, puis validez.

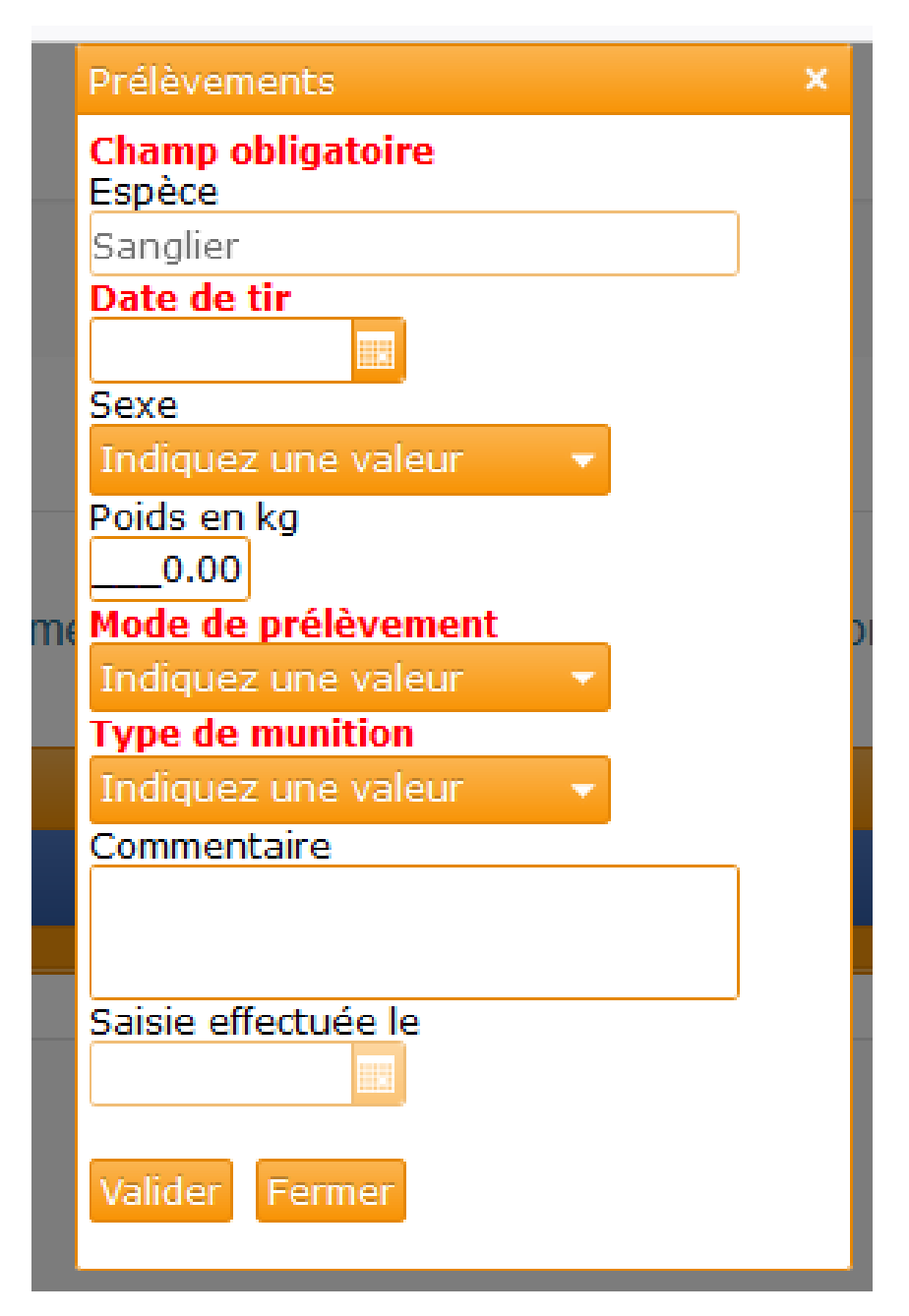

► Recommencez l'opération pour chaque prélèvement.